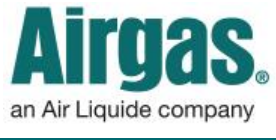

Airgas.com User Guide

Published: April 2017

## Turn Pop-Up Blocker On and Off in Google Chrome

To view invoices on Airgas.com, your pop-up blocker must be turned off.

## How to turn off pop-up blocker in Google Chrome

- 1. On your computer, open Chrome.
- 2. At the top right, click **More** (three vertical dots).
- 3. Click Settings.
- 4. At the bottom, click **Show advanced settings**.
- 5. Under "Privacy," click **Content settings**.
- 6. Under "Pop-ups," select: Allow all sites to show pop-ups.

| Enable Guest browsing                                                                                                    | content settings                                                                                                    |  |
|----------------------------------------------------------------------------------------------------|----------------------------------------------------------------------------------------------------|--|
| Let anyone add a person to Chrome                                                                                                    | Content Settings                                                                                                    |  |
| Add person Edit Remove Import bookmarks and                                                                                                    | Pop-ups                                                                                                    |  |
| Default browser                                                                                                    | Allow all sites to show pop-ups                                                                                                    |  |
|                                                                                                    |                                                                                                    |  |
| The default prowser is currently Google Chrome.                                                                                                    | Do not allow any site to show pop-ups (recommended)                                                                                            |  |
| The default powser is currently Google Chrome.                                                                                                    | Do not allow any site to show pop-ups (recommended)                                                                                            |  |
| The default prowser is currently Google Chrome.                                                                                                    | Do not allow any site to show pop-ups (recommended)                                                                                            |  |
| The default powser is currently Google Chrome. Prive Count settings Clear browsing data Google Chrome may use web services to improve your browsing expe                        | Do not allow any site to show pop-ups (recommendary<br>Marrage exceptions<br>Location                                                          |  |
| The default powser is currently Google Chrome. Prive c Count settings Clear browsing data Google Chrome may use web services to improve your browsing expenservices. Learn more | Do not allow any site to show pop-ups (recommendary      Marrage exceptions      Location      Allow all sites to track your physical location |  |

## Turn Pop-Up Blocker On and Off in Internet Explorer

To view invoices on Airgas.com, your pop-up blocker must be turned off.

## How to turn off pop-up blocker in Internet Explorer

- 1. On your computer, open Internet Explorer.
- 2. Select the **Tools** drop-down menu in the upper left corner of your browser window.
- 3. Select Internet options.
- 4. On the **Privacy** tab, under Pop-up Blocker, select the **Turn off Pop-up Blocker** check box, and then select **OK**.

| Location                                                         |             |  |  |
|------------------------------------------------------------------|-------------|--|--|
| Never allow websites to request your physical location           | Clear Sites |  |  |
| Pop-up Blocker                                                   |             |  |  |
| Turn on Pop-up Blocker                                           | Settings    |  |  |
| InPrivate                                                        |             |  |  |
| ☑ Disable toolbars and extensions when InPrivate Browsing starts |             |  |  |
|                                                                  |             |  |  |